## Petunjuk untuk mengunduh e-statement dari HSBCnet

## Anda dapat menikmati layanan e-statement melalui HSBCnet Anda dengan cara sebagai berikut:

- 1. Masuk ke HSBCnet
- 2. Dari Menu, pilih Rekening dan Informasi Rekening
- 3. Klik nomer rekening
- 4. Klik bagian "Rekening koran"
- 5. Rekening koran bulanan akan tampil, klik "unduh" dan simpan sebagai PDF

Pastikan bahwa System Administration Anda telah memberikan ijin bagi user untuk e-statement.

Berikut tata cara untuk memberikan ijin untuk e-statement (untuk System Administrators)

1. Pilih Management Pengguna dalam menu Management Pengguna dan rekening.

| <b>К</b> нѕвс                                                   |                                     |                                                                                      |  | Ð                                     | Bahasa Indonesia 😒                                           |  |  |
|-----------------------------------------------------------------|-------------------------------------|--------------------------------------------------------------------------------------|--|---------------------------------------|--------------------------------------------------------------|--|--|
| 🗙 Menu Informasi Rekening 🖉                                     |                                     |                                                                                      |  |                                       |                                                              |  |  |
| Rekening<br>Likuiditas dan investasi<br>Pembayaran dan transfer | REKENING<br>Manajemen rekening      | PENGGUNA<br>Buat pengguna baru<br>Ringkasan otorisasi pengguna<br>Manaismon pengguna |  |                                       | PERANGKAT KEAMANAN<br>Kelola perangkat keamanan<br>PELAPORAN |  |  |
| Penerimaan<br>Manajemen pengguna dan rekening                   | Lihat pembatasan alamat IP pengguna |                                                                                      |  | Log aktivitas<br>Laporan administrasi |                                                              |  |  |
| Net Plus<br>Layanan mandiri dan dukungan                        |                                     |                                                                                      |  |                                       |                                                              |  |  |

2. Selanjutnya, dari daftar, cari dan pilihlah user yang akan dimodifikasi. Pilih **Lihat izin** untuk melanjutkan.

| ≡ Men | nu Manajem | ien pengguna <i>ມ</i> ີ |     |           | · · · ·                |                |            | <mark>≣<sup>94</sup></mark> Tugas |
|-------|------------|-------------------------|-----|-----------|------------------------|----------------|------------|-----------------------------------|
|       |            | P                       | 437 | Indonesia | PT Bank HSBC Indonesia | Admin Sistem   | Aktif      |                                   |
|       |            | Presetio Llani          | - " | Indonesia | HSBC INDONESIA         | Admin Sistem   | Aktif      |                                   |
|       |            | Carmeron M. C.          | 4   | Indonesia | PT Bank HSBC Indonesia | Admin Sistem   | Aktif      |                                   |
|       |            | 'aggolon Cir            | A   | Indonesia | PT Bank HSBC Indonesia | Pengguna Akhir | Aktif      |                                   |
|       |            | [" shin Al- "           | 1   | Indonesia | PT Bank HSBC Indonesia | Admin Sistem   | Aktif      |                                   |
|       |            | 11 T ,                  |     | Indonesia | PT Bank HSBC Indonesia | Pengguna Akhir | Aktif      |                                   |
|       |            | 1                       | 1   | 1         | 1                      | 1              |            |                                   |
| Hapus | Tangguhkan | Aktifkan kembali        |     |           |                        | [              | Lihat izin | Lihat detail pengguna             |

- 3. Akan tampil daftar dari layanan yang telah perusahaan Anda pilih di bagian kiri, dan **Lihat detail pengguna** untuk service yang dipilih di bagian kanan. Di bagian kiri, buka bagian kategori layanan dengan cara memilih panah *expand/collapse* disebelahnya untuk melihat daftar sub layanan.
- 4. Mulai dengan memilih **Rekening dan Likuiditas Informasi Rekening** di bagian kiri, dan pilihlah **Edit izin**.

| Cari layanan                             | 9               | Informasi Rekening                      |                | Utama             |
|------------------------------------------|-----------------|-----------------------------------------|----------------|-------------------|
| Semua layanan                            | Perluas Ciutkan | Dikonfigurasi oleh: O Rekening Individu | Semua rekening |                   |
| <br>Layanan mandiri dan dukung           | ~ ^             | Menyaring                               |                |                   |
| Pembayaran                               | ~               | Rekening                                | Neraca         | Saldo dan laporan |
| Piutang                                  | ~               | Semua rekening                          | <b>~</b>       | ¥                 |
| Rekening dan Likuiditas                  | ^               |                                         |                |                   |
| Deposito berjangka<br>Informasi Rekening | _               |                                         |                |                   |
| Solusi trade (perdagangan)               | ~ ~             |                                         |                |                   |

- 5. Anda diharuskan melakukan autentikasi ulang untuk diri Anda menggunakan *security device*. Ikuti dan selesaikan instruksi di layar, lalu pilih *continue*.
- 6. Tick Saldo dan laporan untuk rekening (-rekening) yang telah diberikan ijin kepada user. Lalu Kirimkan untuk otorisasi.

| 🗮 Menu 🛛 Manajemen pengg                                                             | una 🖍                          |                           |                                     |                           |                      |          | <mark>⊒94</mark> Tugas |  |  |
|--------------------------------------------------------------------------------------|--------------------------------|---------------------------|-------------------------------------|---------------------------|----------------------|----------|------------------------|--|--|
| Kini Anda dapat mengelola semua pengguna Anda batas dan grup tanda tangan sekaligus. |                                |                           |                                     |                           |                      |          |                        |  |  |
| Tampilkan semua rekening                                                             | /                              | Informasi Rekenin         | g                                   |                           |                      |          |                        |  |  |
| Cari layanan Q                                                                       |                                | Dikonfigurasi oleh: Reken | ing Individu 🔘 Semua rekening       |                           |                      |          |                        |  |  |
| Semua layanan Pe                                                                     | rluas Ciutkan                  | Menyaring                 | Menyaring Y Pilih semua Hapus semua |                           |                      |          |                        |  |  |
| Konfigurasi Online Banking                                                           | Konfigurasi Online Banking 🗸 🔨 |                           | Maraaa                              |                           | Caldo dan lanaran    | 1        |                        |  |  |
| Laporan dan file                                                                     | ~                              | Nekening                  | Weldua                              |                           | Saluo dan laporan    |          |                        |  |  |
| Layanan mandiri dan dukung                                                           | ~                              | Pilih kolom               |                                     |                           | ~                    |          |                        |  |  |
| Pombayaran                                                                           |                                | Semua rekening            | •                                   |                           |                      |          |                        |  |  |
| Tembayaran                                                                           | Ť                              |                           |                                     |                           |                      | ]        |                        |  |  |
| Piutang                                                                              | ~                              |                           |                                     |                           |                      |          |                        |  |  |
| Rekening dan Likuiditas                                                              | ^                              |                           |                                     |                           |                      |          |                        |  |  |
| Deposito berjangka                                                                   |                                |                           |                                     |                           |                      |          |                        |  |  |
| Informasi Rekening                                                                   |                                |                           |                                     |                           |                      |          |                        |  |  |
| Batal                                                                                |                                |                           | Anda telah men                      | igedit 1 layanan Simpan s | ebagai tidak lengkap | Kirimkan | untuk otorisasi        |  |  |

7. System Administrator ke dua masuk ke HSBCnet dan pilih **Tugas** dan lakukan otorisasi di bagian **Otorisasi**.

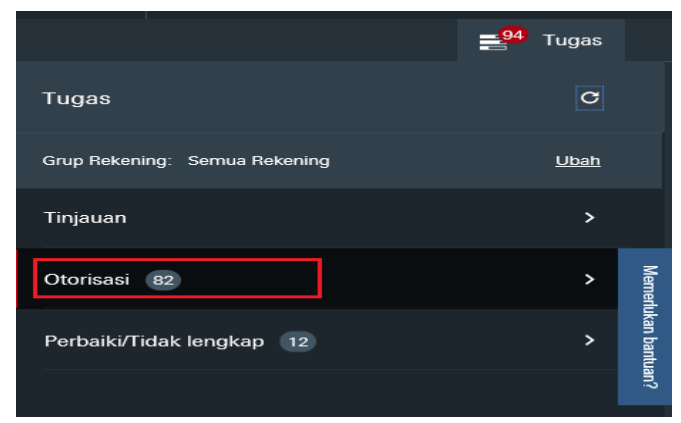

8. Anda diharuskan melakukan autentikasi ulang untuk diri Anda menggunakan security device. Ikuti dan selesaikan instruksi di layar, lalu pilih **continue/lanjutkan**.